## Последовательность действий, для установки библиотеки MerCac.dll:

1. извлечь из архива и скопировать полученную библиотеку в системные папки:

- C:\Windows\System32
- C:\Windows\SysWOW64

**2.** вызвать диспетчер задач и в пункте меню «Файл» выбрать подпункт «Запустить новую задачу»

3. выполнить регистрацию с <u>правами администратора</u> командой "regsvr32"

- 32-разрядная версия Windows %systemroot%\System32\regsvr32.exe MerCas.dll;
- 64-разрядная версия Windows %systemroot%\SysWoW64\regsvr32.exe MerCas.dll.

| 🕎 Диспетч                      | нер задач          |                        |                                |                           |              |              |         |
|--------------------------------|--------------------|------------------------|--------------------------------|---------------------------|--------------|--------------|---------|
| Файл Пар                       | аметры Ви,         | д                      |                                |                           |              |              |         |
| Процессы                       | Производительность |                        | Журнал приложений              |                           | Автозагрузка | а Пользовате | ли Подр |
|                                |                    |                        | ~                              |                           |              |              | 1       |
| Имя                            | 💷 Создани          | іе задачи              |                                |                           |              | ×            | ояние   |
| Прилож<br>> <mark>と</mark> Add |                    | Введите и<br>Интернета | мя программы<br>a, и Windows o | ы, папки, д<br>ткроет их. | окумента или | і ресурса    |         |
| > 🧕 Fire                       | Открыть:           | %systemr               | root%\System3                  | 2\regsvr32                | exe MerCas.d | II ~         |         |
| > 🌍 Goo                        |                    | 🗹 Созда                | ть задачу с пр                 | авами адм                 | инистратора. |              |         |
| > 👌 Jivo                       |                    |                        |                                |                           |              |              |         |
| > 🜔 Ope                        |                    |                        | ОК                             | Отме                      | на Об        | бзор         |         |
| > 👩 Pair                       |                    |                        |                                |                           |              |              |         |
| > 🛐 Skyr                       | ре (32 бита) (4    | ł)                     |                                |                           |              |              |         |

**3.** добавить драйвер в 1С со следующими параметрами: Тип драйвера - Подключаемый по стандарту "1С:Совместимо" Тип оборудования - Электронные весы Наименование - MerCas

## Идентификатор объекта - AddIn.MerCas

| 📭 МегСаз (Драйвер оборудования) (1С:Предприятие) |                                                               |   |   |  |  |  |  |  |  |
|--------------------------------------------------|---------------------------------------------------------------|---|---|--|--|--|--|--|--|
| MerCas (Драйвер оборудования)                    |                                                               |   |   |  |  |  |  |  |  |
| Записать и закрыть                               | Функции -                                                     | ? |   |  |  |  |  |  |  |
| Тип драйвера:                                    | Подключаемый по стандарту "1С:Совместимо"                     |   | ] |  |  |  |  |  |  |
| Тип оборудования:                                | Электронные весы                                              | • | ] |  |  |  |  |  |  |
| Наименование:                                    | MerCas                                                        |   | ] |  |  |  |  |  |  |
| Идентификатор объекта:                           | AddIn.MerCas                                                  |   | ] |  |  |  |  |  |  |
| Имя файла драйвера:                              | <Файл драйвера не загружен>                                   |   | ] |  |  |  |  |  |  |
| Дополнительная<br>информация:                    | Подключение установленного драйвера на покальных компьютерах. |   |   |  |  |  |  |  |  |
| Текущий статус:                                  | Установлен на текущем компьютере.                             |   | ] |  |  |  |  |  |  |
| Установленная версия:                            | 1.0.0.1 (Версия требований к разработке драйверов 2.0)        |   | ] |  |  |  |  |  |  |